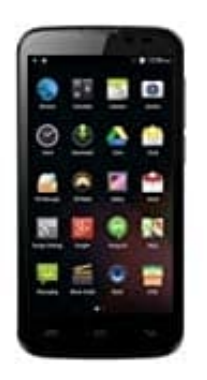

# Mobistel Cynus T6

## Mobile Daten einrichten

Diese Anleitung zeigt Ihnen, wie man auf Ihrem Handy Internet einrichten kann, entweder durch das Zurücksetzen der Standard-Internet-Einstellungen oder durch die manuelle Erstellung der Netzwerkverbindung.

1. Wählen Sie Menü

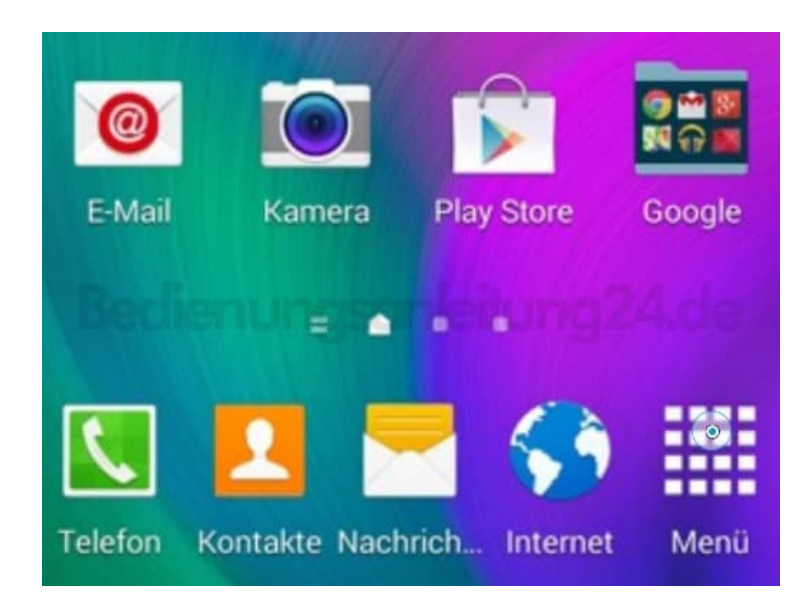

2. Scrollen Sie und wählen Sie Einstellungen

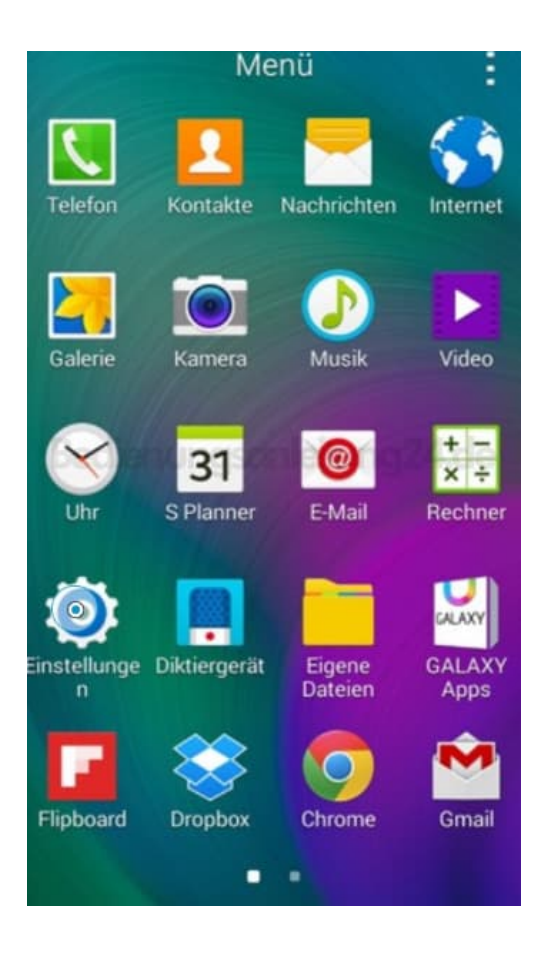

3. Wählen Sie Verbindungen und Weitere Einstellungen

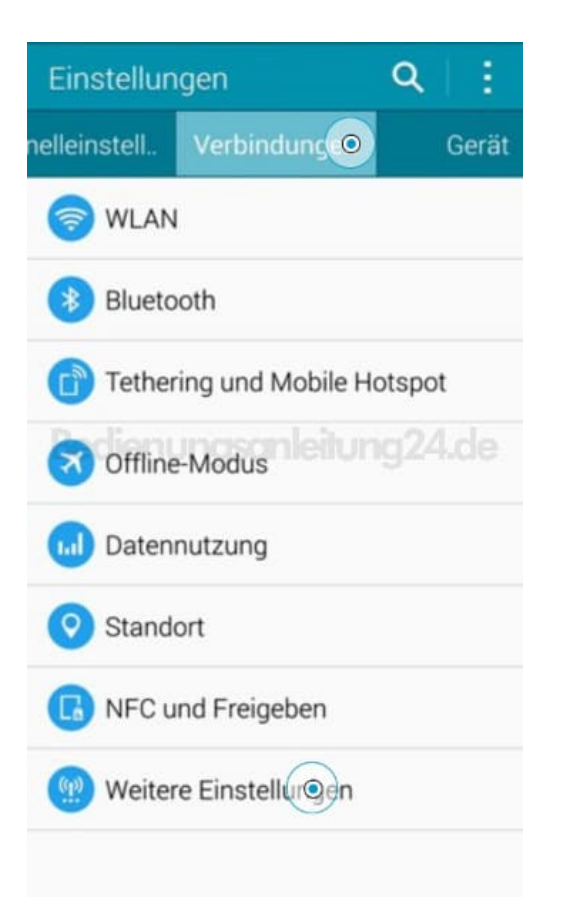

#### 4. Wählen Sie Mobile Netzwerke

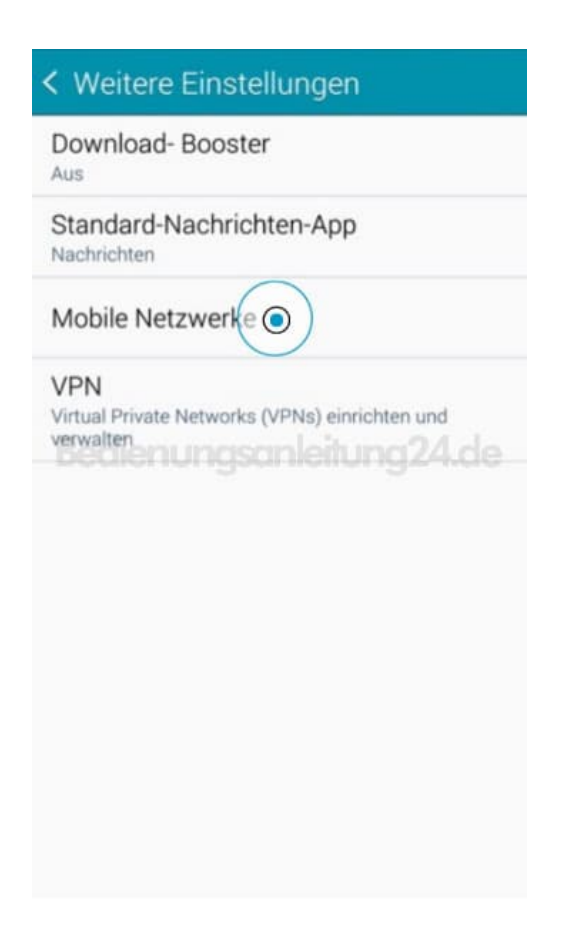

5. Wählen Sie Zugangspunkte

| < Mobile Netzwerke                                    |   |
|-------------------------------------------------------|---|
| Mobile Daten                                          | ~ |
| Daten-Roaming                                         |   |
| Zugangspunkte                                         |   |
| Netzmodus<br>LTE/WCDMA/GSM<br>(automatisch verbinden) |   |
| Netzbetreiber                                         |   |
|                                                       |   |
|                                                       |   |
|                                                       |   |
|                                                       |   |
|                                                       |   |

## 6. Wählen Sie die Menü-Taste

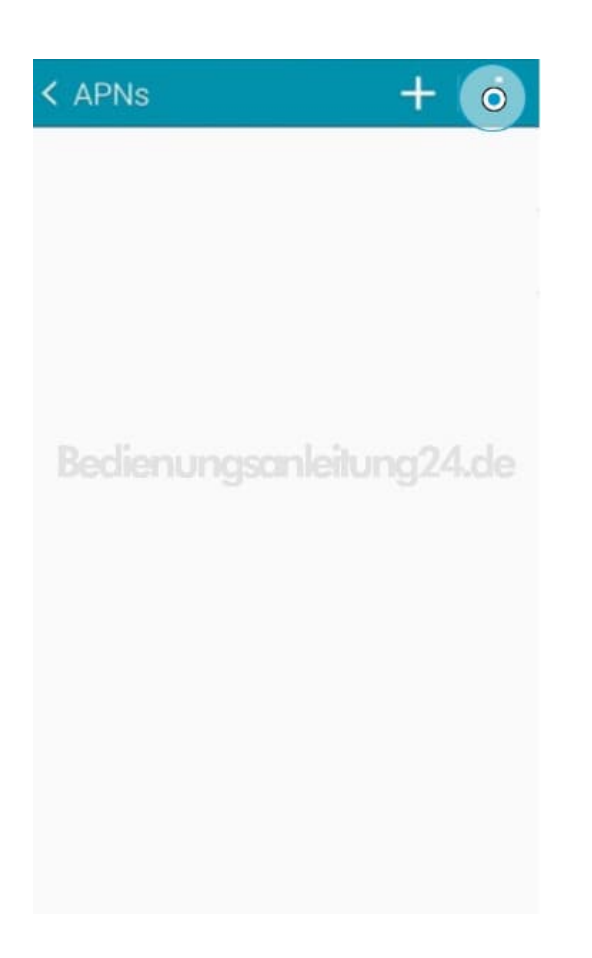

7. Wählen Sie Auf Standard zurücksetzen

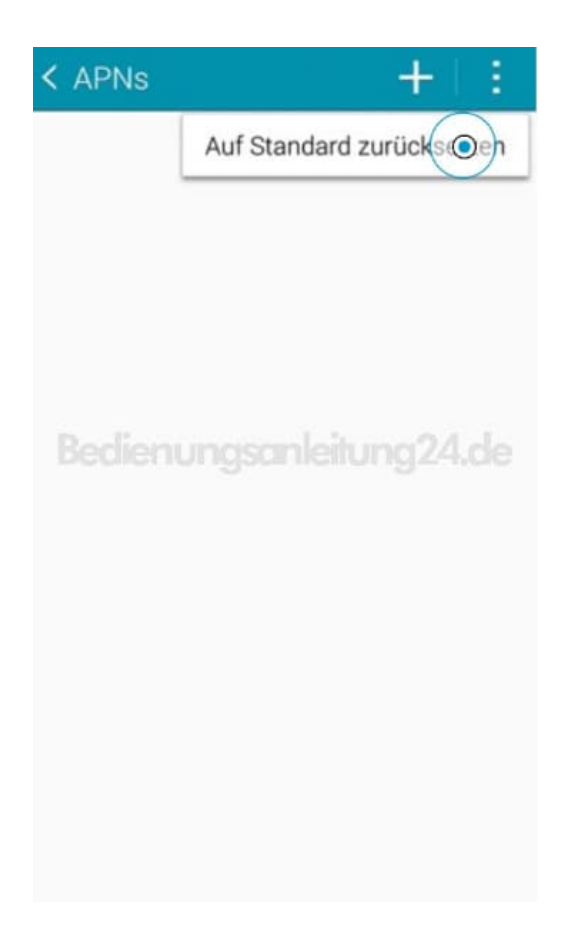

#### 8. Wählen Sie OK

Ihr Handy wird auf Standard-Einstellungen für Internet und MMS zurückgestellt.

Netzwerkprobleme sollten an dieser Stelle gelöst sein. Denken Sie daran, Ihr Wi-Fi vor dem Test auszuschalten.

Bitte folgen Sie der Anleitung, wenn Sie immer noch nicht online gehen können.

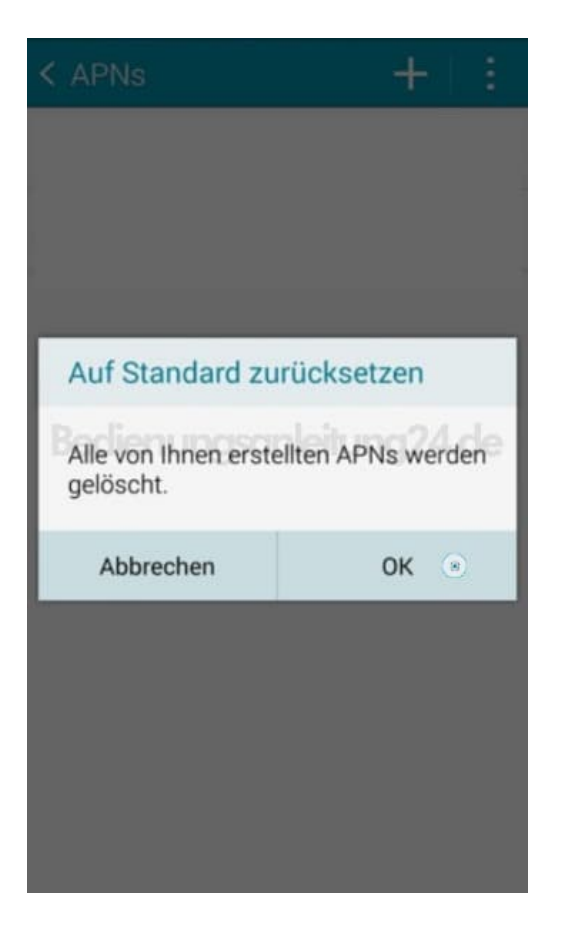

#### 9. Wählen Sie Neue APN

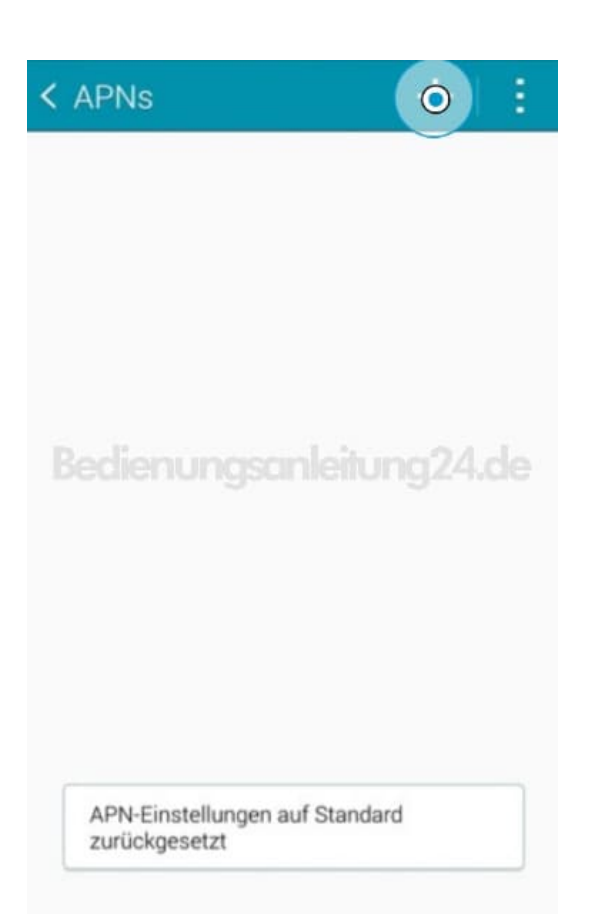

10. Geben Sie Internet-Informationen ein

| Zugangspu                       | unkt bearbeiten   |
|---------------------------------|-------------------|
| Name<br>Nicht festgelegt        |                   |
| APN<br>Nicht festgelegt         |                   |
| Proxy<br>Nicht festgelegt       |                   |
| Port<br>Nicht festgelegt        |                   |
| Benutzernan<br>Nicht festgelegt | ngsanleitung24.de |
| Passwort<br>Nicht festgelegt    |                   |
| Server<br>Nicht festgelegt      |                   |
| MMSC<br>Nicht festgelegt        |                   |
| MMS-Proxy<br>Nicht festgelegt   |                   |
| MMS-Port                        |                   |

11. Scrollen Sie nach unten und geben Sie Ihre Internetinformationen ein

Hinweis: Nur die Werte, die in gelb markiert sind, sollten geändert werden.

| Zugangspunkt bearbeiten                   |  |
|-------------------------------------------|--|
| Server<br>Nicht festgelegt                |  |
| MMSC<br>Nicht festgelegt                  |  |
| MMS-Proxy<br>Nicht festgelegt             |  |
| MMS-Port<br>Nicht festgelegt              |  |
| MCC lienungsanleitung 24.de               |  |
| MNC                                       |  |
| Authentifizierungstyp<br>Nicht festgelegt |  |
| APN-Typ<br>Nicht festgelegt               |  |
| APN-Protokoll<br>Pv4                      |  |
| APN-Roaming-Protokoll                     |  |

### 12. Wählen Sie die Menü-Taste

| Zugangspunkt bearbeiten O                 |
|-------------------------------------------|
| Server<br>Nicht festgelegt                |
| MMSC<br>Nicht festgelegt                  |
| MMS-Proxy<br>Nicht festgelegt             |
| MMS-Port<br>Nicht festgelegt              |
| Mcclienungsanleitung24.de                 |
| MNC<br>01                                 |
| Authentifizierungstyp<br>Nicht festgelegt |
| APN-Typ<br>Nicht festgelegt               |
| APN-Protokoll                             |
| APN-Roaming-Protokoll                     |

## 13. Wählen Sie Speichern

| Zugangspunkt bearbeiten              |                  |  |
|--------------------------------------|------------------|--|
| Server<br>Nicht festgelegt           | Speiche          |  |
| MMSC<br>Nicht festgelegt             | Verwerfen        |  |
| MMS-Proxy<br>Nicht festgelegt        |                  |  |
| MMS-Port<br>Nicht festgelegt         |                  |  |
| MCC Jienun                           | gsanleitung24.de |  |
| MNC<br>01                            |                  |  |
| Authentifizierun<br>Nicht festgelegt | ngstyp           |  |
| APN-Typ<br>Nicht festgelegt          |                  |  |
| APN-Protokoll                        |                  |  |
| APN-Roaming-                         | Protokoll        |  |

## 14. Wählen Sie den Internet-Zugangspunkt

Ihr Handy ist nun für Internet eingerichtet.

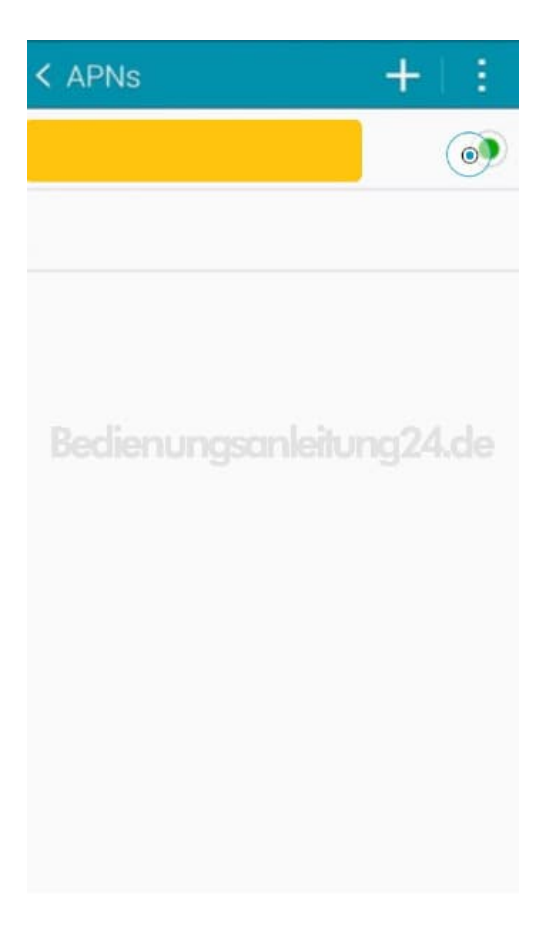